## Destinazioni

Dai tre puntini seguire il seguente percorso:

For the strade ► Codice della strada ► Destinazioni

| 🕑 🕮 🕕 📔 соми                                                   | NE DEMO                      |                          |                                                                                                    |
|----------------------------------------------------------------|------------------------------|--------------------------|----------------------------------------------------------------------------------------------------|
| demoCDS Horr<br>Q. Ricerca applicazioni:<br>30. Polizia Locale | ×<br>10. Codice della Strada | 110. Codice della strada | 10. Sanzioni Accessorie<br>20. Destinazioni<br>30. Motivi Mancata Contestazione<br>40. Prontuario<br>50. Personalizzazione Violazioni |

Andando in questa sezione del programma visualizzeremo l'elenco delle **anagrafiche degli enti**.

tutti gli enti di destinazione e la provenienza, se inseriti in questa Anagrafica, verranno riepilogati ad elenco in una tabella.

|                                  | COMUNE DEMO                                  |                         | • • • • • • • • • • • • • • • • • • • |
|----------------------------------|----------------------------------------------|-------------------------|---------------------------------------|
| demoCDS Home Anag                | rafica Enti per DESTINAZIONE / PROVENIENZA 🗶 |                         | 11 2                                  |
| Anagrafica Enti per DESTINAZIONE | / PROVENIENZA                                |                         |                                       |
| Anagrafica Enti per DESTIN       | AZIONE/PROVENIENZA                           |                         | F2-Nuovo                              |
| Codice 🗢                         | Ente Destinazione/Provenienza                | Note                    |                                       |
| 0                                |                                              |                         |                                       |
| 1                                | COMUNE                                       |                         |                                       |
| 2                                | REGIONE                                      |                         |                                       |
| 3                                | UFFICIO IVA                                  |                         |                                       |
| 4                                | UFFICIO REGISTRO                             |                         |                                       |
| 6                                | DIREZIONE PROVINCIALE PP.TT.                 |                         |                                       |
| 7                                | Carabinieri di MontesanGiusto                |                         |                                       |
| 90                               | PROVINCIA                                    |                         |                                       |
|                                  |                                              |                         | •                                     |
| + / Û B B Q                      | ٥                                            | Visualizzati 1 - 8 di 8 |                                       |

## Come aggiungere un nuovo ente

Per aggiungere un nuovo ente basterà fare click sul bottone [*Nuovo*], presente sulla destra. Si aprirà una schermata di aggiunta composta da 2 campi di testo ed un codice auto increment.

Nel primo campo specificheremo la destinazione/provenienza dell'ente, mentre nel secondo, che è il

campo 'note', aggiungeremo eventuali informazioni aggiuntive. Concluso l'inserimento, fare click sul bottone Aggiungi.

|                                                               | ) ( <b>?</b> 8 () |
|---------------------------------------------------------------|-------------------|
| demoCDS Home Anagrafica Enti per DESTINAZIONE / PROVENIENZA 🗙 |                   |
| Anagrafica Enti per DESTINAZIONE / PROVENIENZA                |                   |
| Codice 91                                                     |                   |
| Destinazione/                                                 | F5-Aggiungi       |
| Provenienza                                                   |                   |
|                                                               | ↑ F4-Torna Elenco |
| Note                                                          |                   |
|                                                               |                   |
|                                                               |                   |
|                                                               |                   |
|                                                               |                   |
|                                                               |                   |
|                                                               |                   |
|                                                               |                   |
|                                                               |                   |
|                                                               |                   |
|                                                               |                   |
|                                                               |                   |
|                                                               |                   |
|                                                               |                   |
|                                                               |                   |

## **Come modificare un ente esistente**

## **Come cancellare un ente esistente**

27 visualizzazioni.

From: https://wiki.nuvolaitalsoft.it/ - **wiki** 

Permanent link: https://wiki.nuvolaitalsoft.it/doku.php?id=guide:cds:verb\_destinazioni&rev=1743600029

Last update: 2025/04/02 13:20

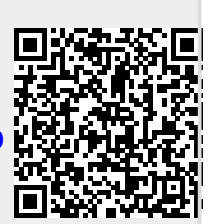